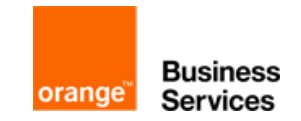

Nous allons découvrir ensemble, pas à pas, les différentes étapes de vérification de paramétrage de votre poste téléphonique Alcatel 4035 en mode casque. Pour connaître la référence de votre poste de standard téléphonique, veuillez lire le code barre en dessous du téléphone. Il sera renseigné "Poste D XXX"

En cas de défaut lié à l'utilisation d'un micro-casque, il convient tout d'abord de vérifier le paramètrage de votre poste.

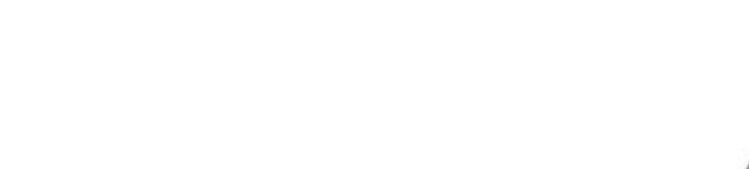

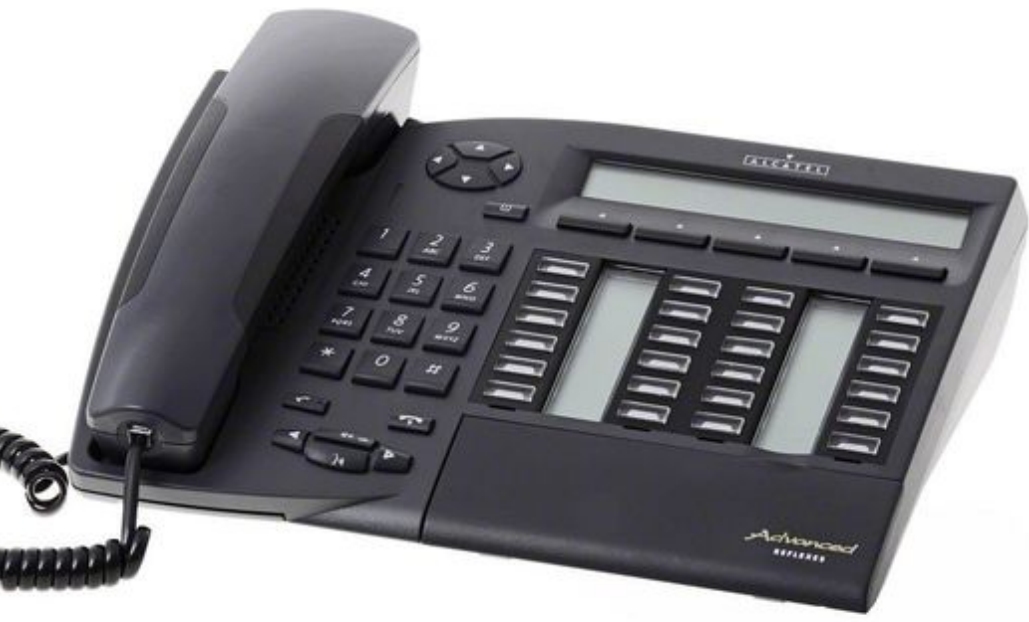

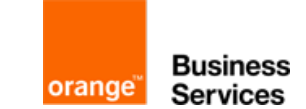

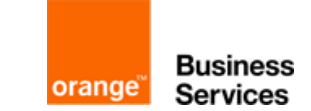

1) Accédez à la suite du menu via la flèche droite

- 2) Appuyez sur la touche « Perso. »
- 3) Puis appuyez sur la touche « Régler » puis la touche « Casque »

4) Vérifiez que le casque soit indiqué comme actif. Dans le cas contraire, appuyez sur la touche « Choix », le casque passera alors en mode actif.

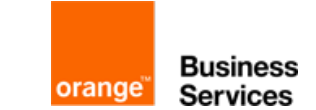

Si le problème persiste, contactez le service après-vente du constructeur de votre casque.

SAV Jabra : 01 30 58 90 75

SAV Plantronics : 08 00 94 57 70